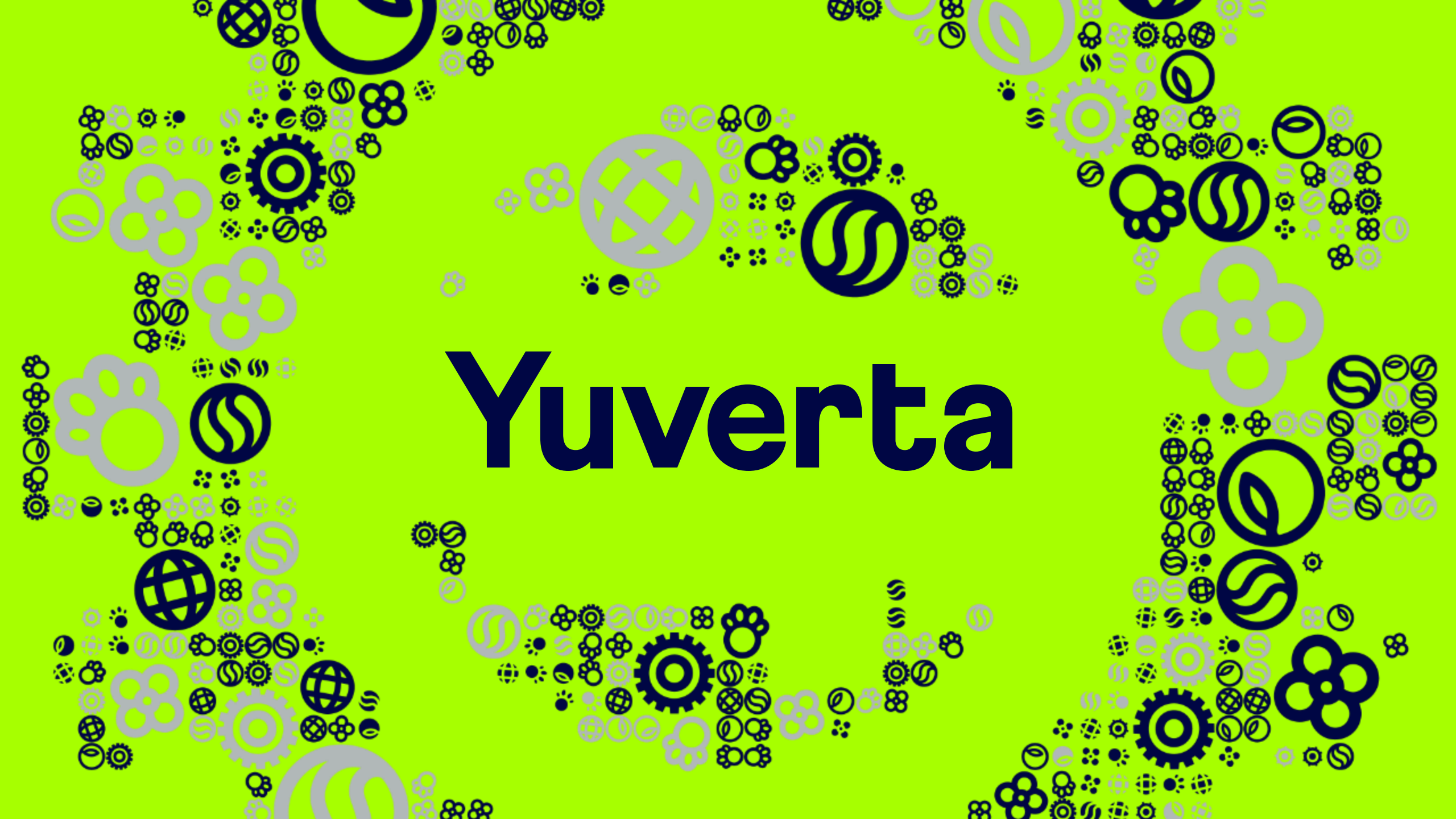

Welkom bij Yuverta

0 % 0000 #\*0000

uverta

Inloggen eduroam Wi-Fi op eigen apparaten

Voor iedereen

#### **Eduroam Wi-Fi instellen op eigen apparaten**

Deze handleiding neemt je mee in de stappen om met je eigen apparaat gebruik te maken van Wi-Fi op de Yuverta locaties.

Eigen apparaten zijn bijvoorbeeld je iPad, tablet, mobiele telefoon of privé laptop. Met je eigen apparaat heb je via eduroam gratis toegang tot het draadloos internet (Wi-Fi) van Yuverta en diverse instellingen wereldwijd. Gewoon met je Yuverta e-mailadres en je Yuverta wachtwoord.

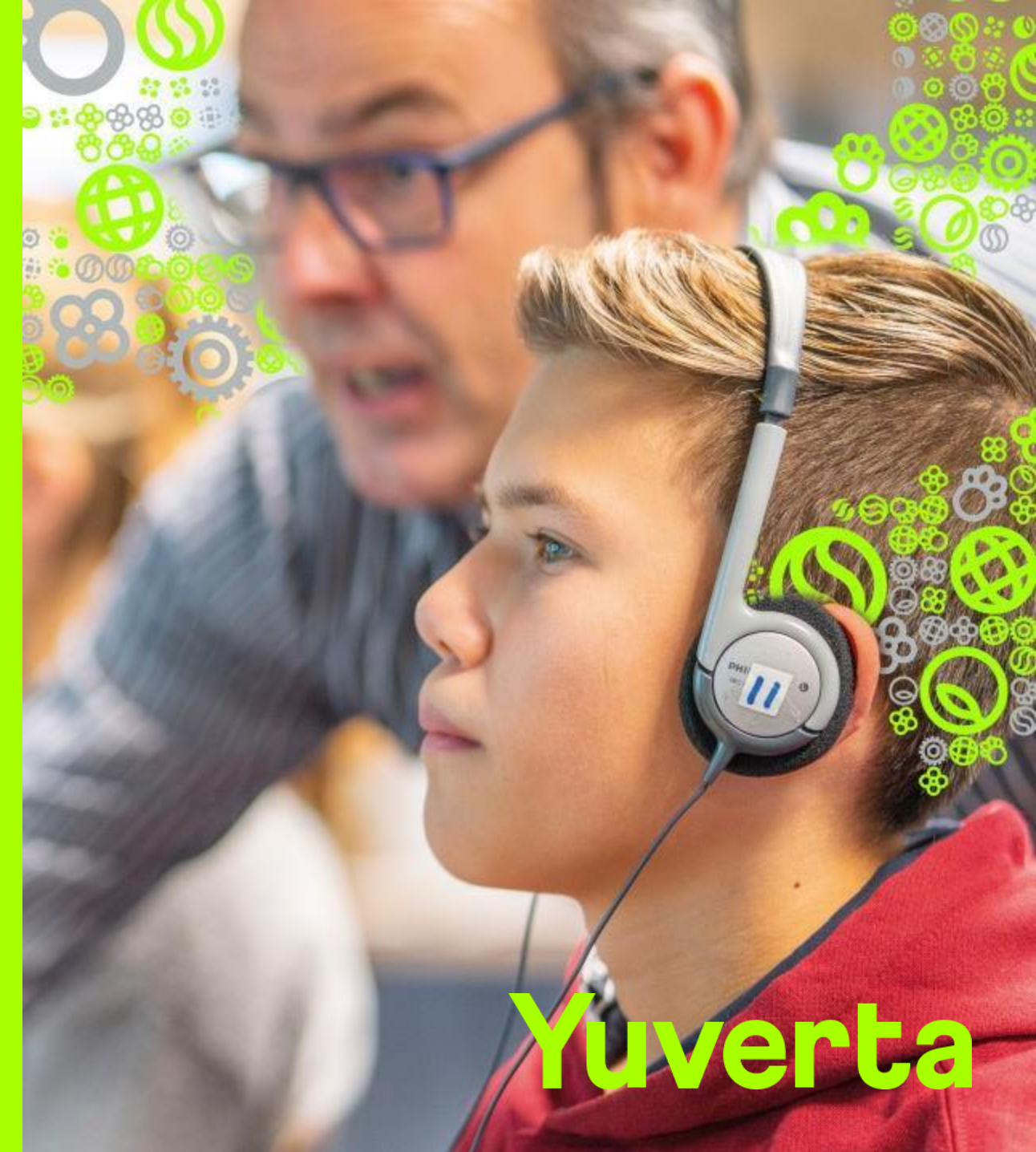

## Stappenplan inloggen eduroam Wi-Fi

- 1. Inloggen eduroam Wi-Fi op privé laptop
- 2. Inloggen eduroam Wi-Fi op iPad/iPhone(iOS)
- 3. Inloggen eduroam Wi-Fi op mobiele telefoon of tablet (Android)
- 4. Inloggen eduroam Wi-Fi op Chromebook
- **5.** Inloggen eduroam Wi-Fi op Macbook

## 1. Inloggen eduroam Wi-Fi op laptop

- A. Navigeer naar netwerken
- **B.** Eduroam Wi-Fi vergeten
- **C.** Inloggen op eduroam

## Stap 1A. Navigeer naar netwerken

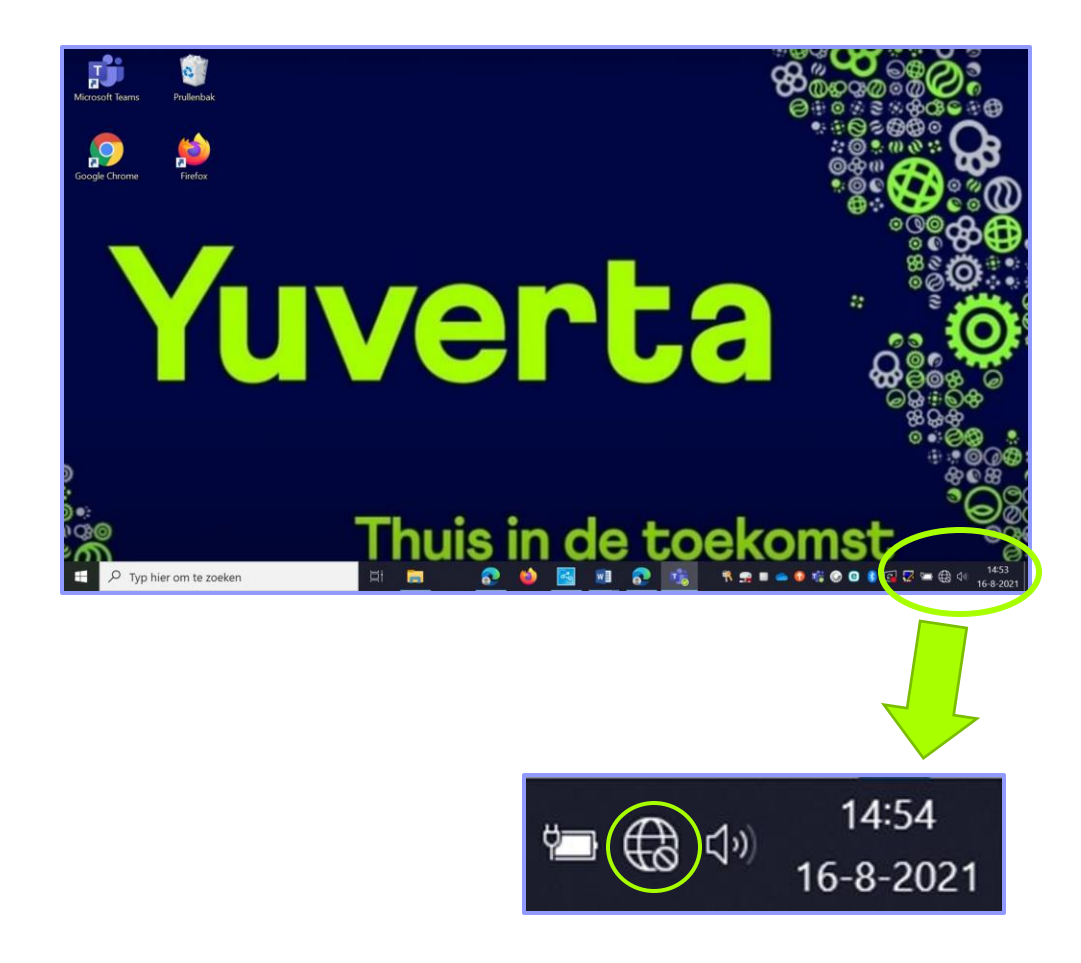

- Klik rechts onderin op de taakbalk op het icoon
- Let op: Ben je al eerder met je apparaat verbonden geweest bij eduroam met je Wellant, Helicon of Citaverde account? Ga dan nu naar stap 1B.
- Ben je nog niet eerder verbonden? Ga dan door stap 1C.

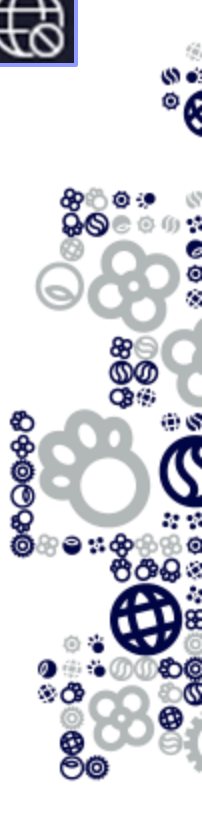

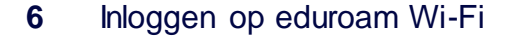

## Stap 1B. Eduroam Wi-Fi vergeten

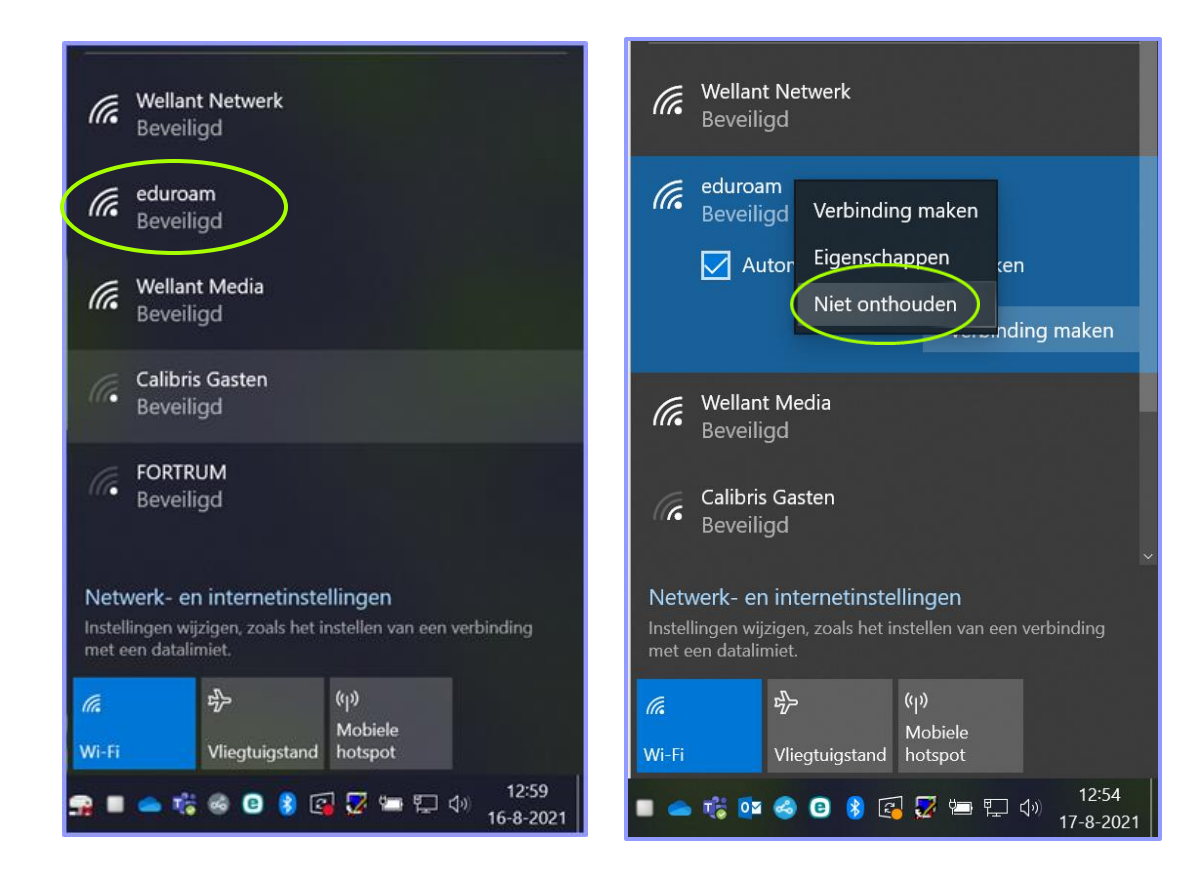

- Aangezien je al eerder verbonden bent geweest op eduroam Wi-Fi moeten we het netwerk vergeten.
- Klik met je rechter muisknop op de eduroam Wi-Fi.
- Klik vervolgens op 'Niet onthouden'.
- Je kan nu verder met stap 1C.

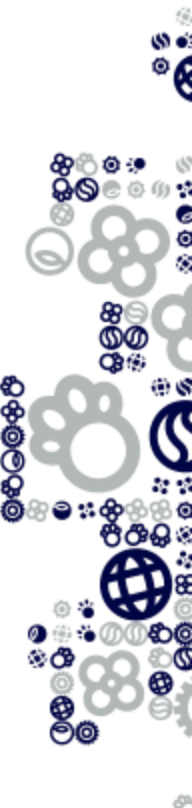

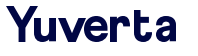

## Stap 1C. Inloggen op eduroam

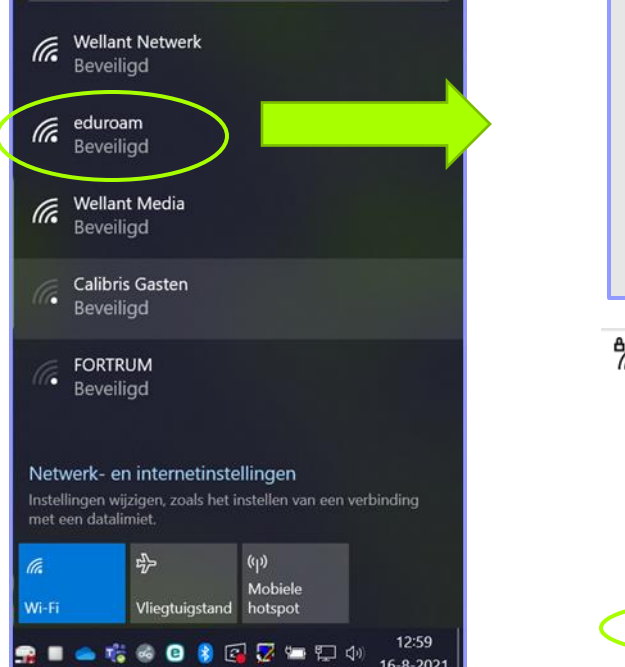

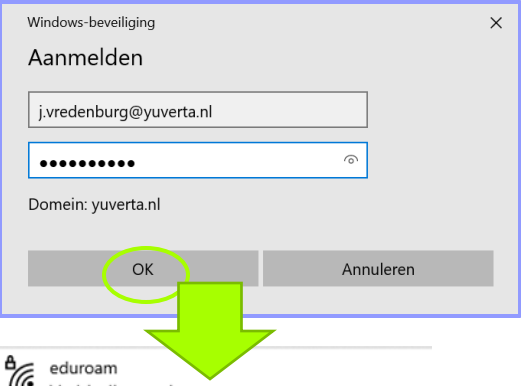

Doorgaan met verbinding maken? Als u verwacht dat eduroam zich op deze locatie bevindt, kunt u doorgaan en de verbinding tot stand brengen. Zo niet, gaat het mogelijk om een ander netwerk met dezelfde naam. Certificaatgegevens weergeven

Verbinding maken

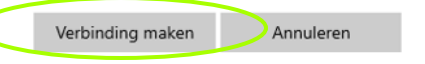

• Selecteer nu "eduroam".

- Vink vervolgens het hokje voor "Automatisch verbinding maken" aan.
- Klik op "verbinding maken" (Tip: mocht dit lang duren klik dan op annuleren en klik eduroam opnieuw aan).
- Vul vervolgens in:
   Gebruikersnaam: Yuverta e-mailadres
   Wachtwoord: Yuverta wachtwoord
- Klik nu op "OK".

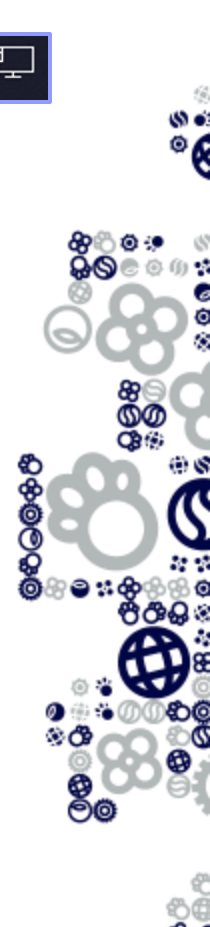

#### 2. Inloggen eduroam Wi-Fi op iPad/iPhone (iOS)

- A. Navigeer naar netwerken
- **B.** Eduroam Wi-Fi vergeten
- C. Inloggen op eduroam Wi-Fi

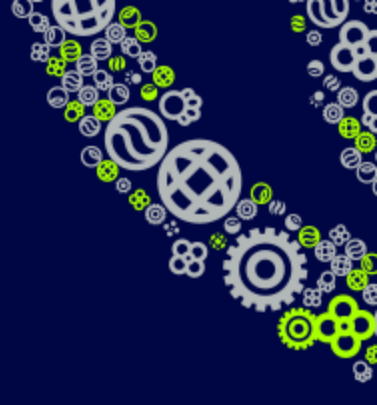

## Stap 2A. Navigeer naar Netwerken

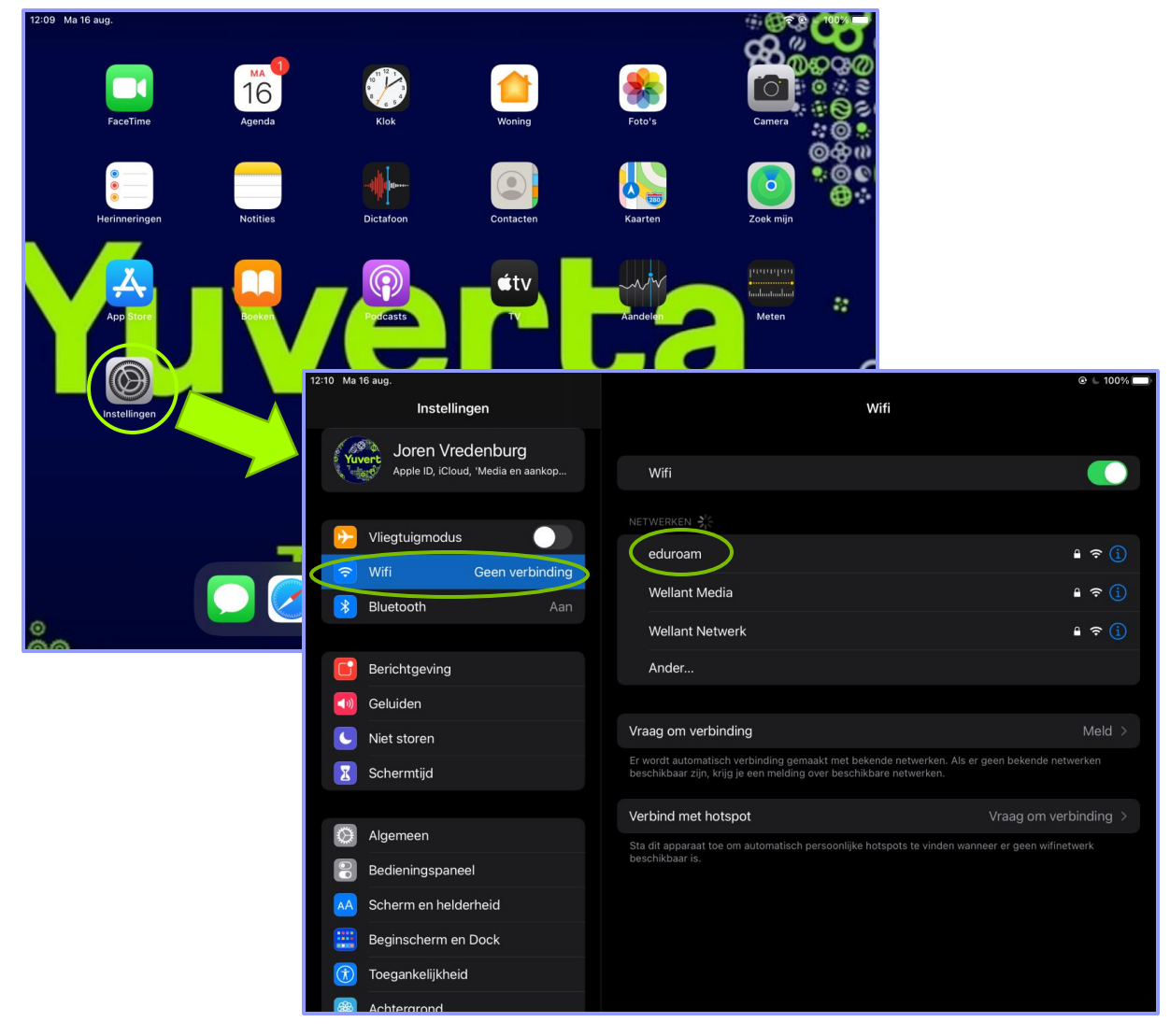

- Ga naar "instellingen" op het startscherm.
- Klik hier op Wifi.
- <u>Let op</u>: Ben je al eerder met je apparaat verbonden geweest bij eduroam met je Wellant, Helicon of Citaverde account? Ga dan nu naar stap 2B.
- Ben je nog niet eerder verbonden? Klik dan op "eduroam" en ga vervolgens naar stap 2C.

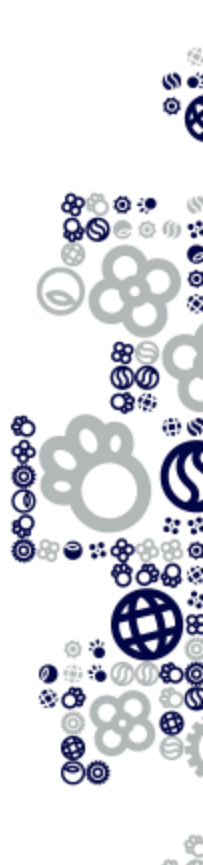

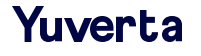

## Stap 2B. Eduroam Wi-Fi vergeten

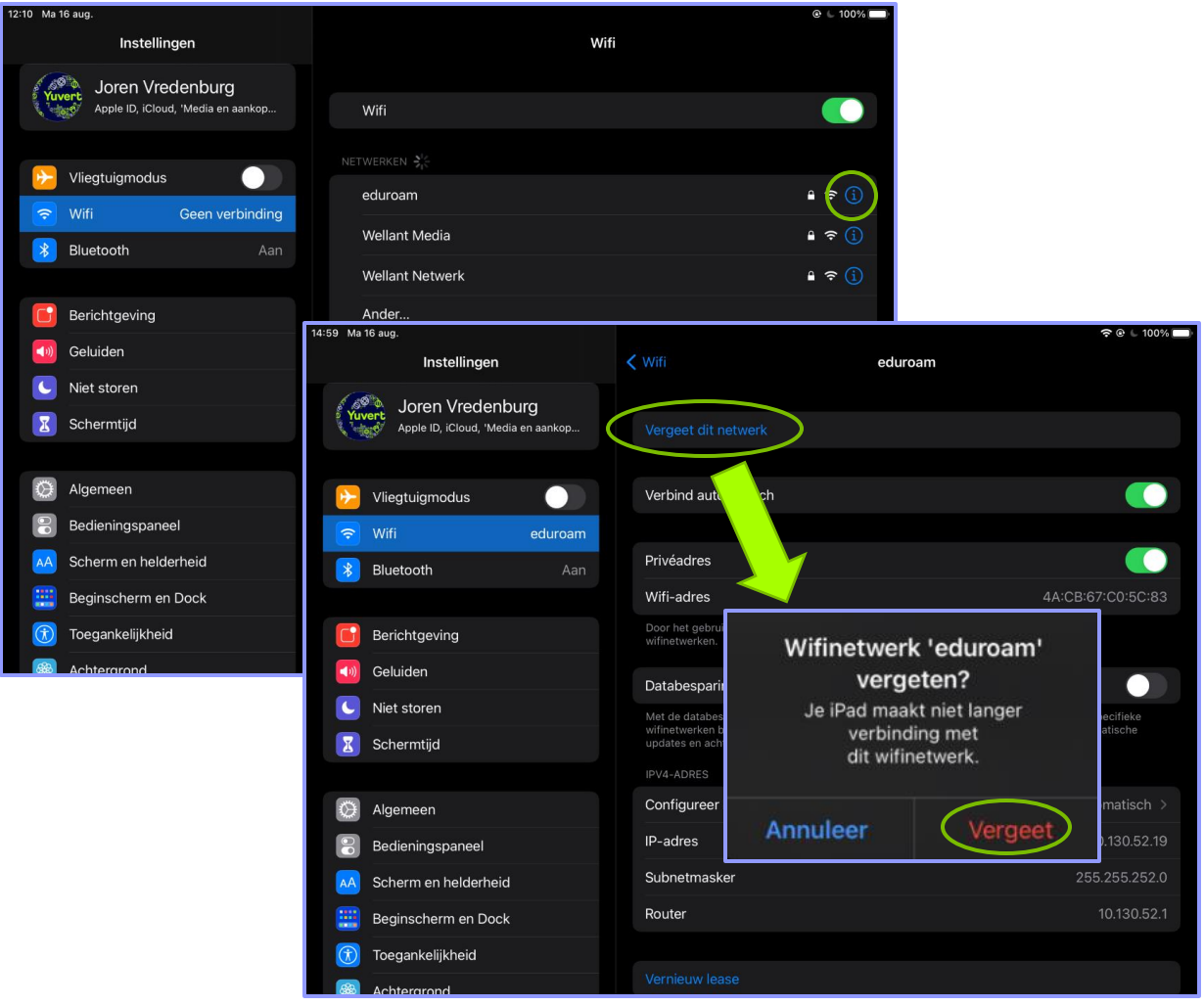

- Aangezien je al eerder verbonden bent geweest op eduroam Wi-Fi moeten we het netwerk vergeten.
- Klik op het icoon achter de eduroam Wi-Fi. ①
- Klik vervolgens op "Vergeet dit netwerk".
- Er komt een pop up, klik hier op "Vergeet".
- Je kan nu bij Wi-Fi op "eduroam" klikken en verdergaan bij stap 2C.

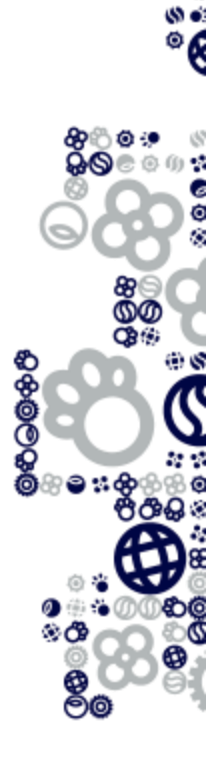

Ø¢

## Stap 2C. Inloggen op eduroam Wi-Fi

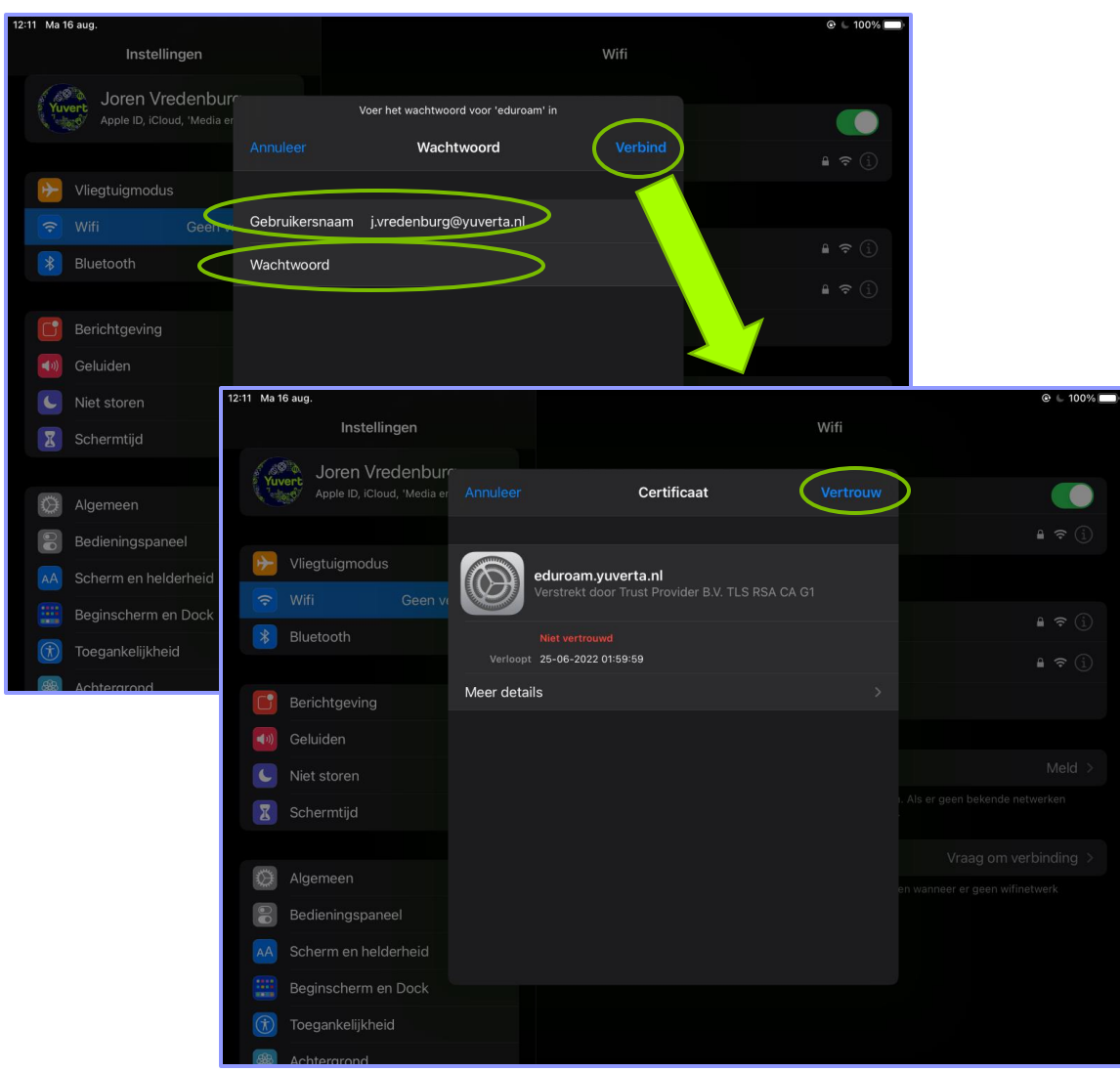

Vul het volgende in:
 Gebruikersnaam: Yuverta e-mailadres
 Wachtwoord: Yuverta wachtwoord

- Klik vervolgens op "Verbind".
- Er komt nu een nieuw scherm 'Certificaat'
- Klik hier vervolgens op "Vertrouw".
- Je wordt nu verbonden met eduroam Wi-Fi.

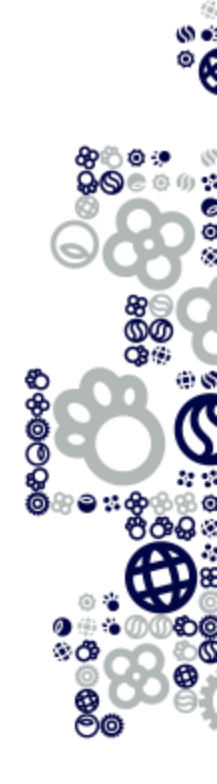

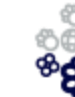

## **3. Inloggen eduroam Wi-Fi op mobiele telefoon of tablet (Android)**

- A. Navigeer naar Wi-Fi instellingen
- **B.** Selecteer eduroam
- C. Eduroam Wi-Fi vergeten
- D. De juiste Wi-Fi instellingen

#### Stap 3A. Navigeer naar Wi-Fi verbindingen

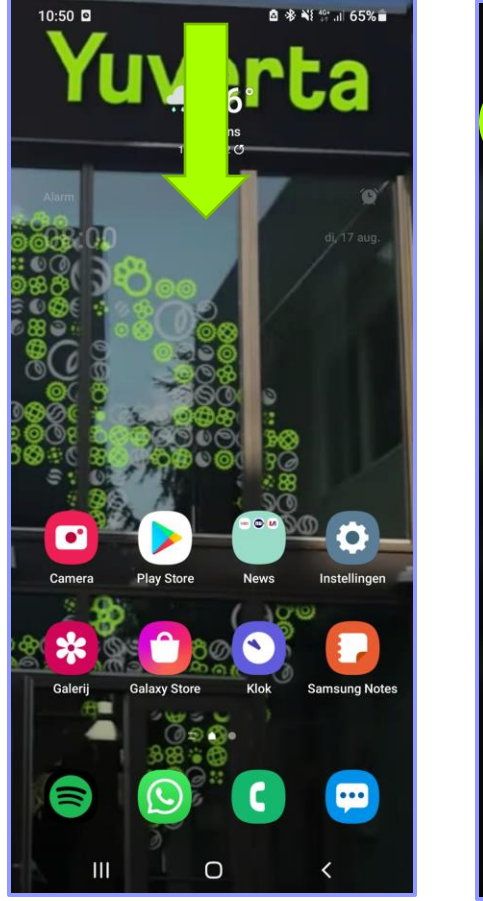

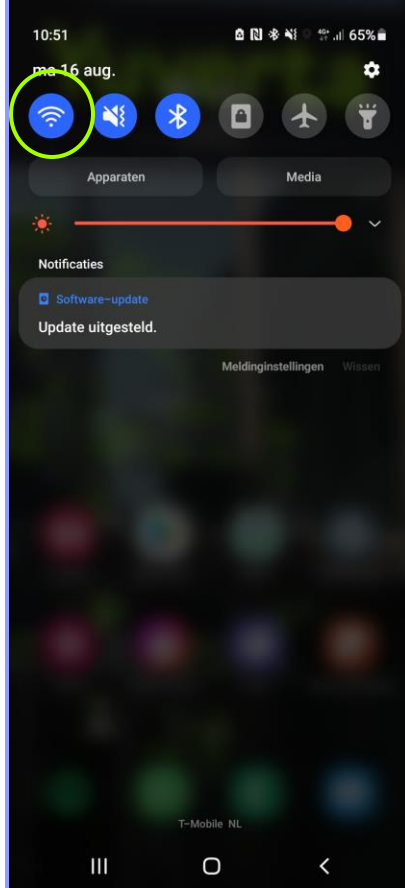

- Veeg vanaf het startscherm naar beneden om het meldingenscherm te openen.
- Druk langere tijd op het Wi-Fi symbool om de Wi-Fi instellingen te openen.

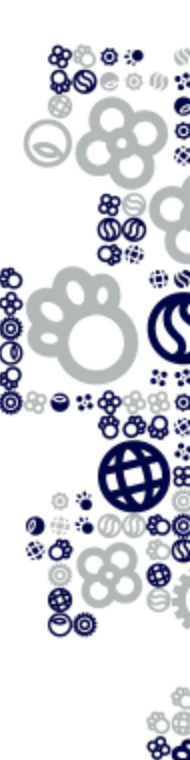

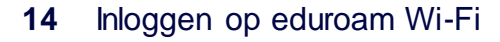

### **Stap 3B. Selecteer eduroam**

| 10:52 🖬 🖸             | â 🕸 ¥i ∰ ,ıl  65% 着 | 10:52 🗷 🖻 💧 🕸                            | ¥ŧ ♀ ∰ .ill 65%∎ੈ |
|-----------------------|---------------------|------------------------------------------|-------------------|
| < Wi-Fi               | ین<br>اوری<br>اوری  | < eduroam                                |                   |
| Aan                   |                     | EAP-methode<br>PEAP                      |                   |
| Beschikbare netwerken |                     | identiteit                               |                   |
| 🧟 eduroam             |                     |                                          |                   |
| 🙃 Wellant Media       |                     | Wachtwoord<br>Wachtwoord invoeren        |                   |
| 🗟 Wellant Netwerk     |                     | CA-certificaat<br>Certificaat selecteren |                   |
| + Netwerk toevoegen   |                     | CA-certificaat moet worden geselecte     | erd.              |
|                       |                     | Automatisch opnieuw verbinden            |                   |
|                       |                     | Geavanceerd                              | ~                 |
|                       |                     | Verbinden                                |                   |
|                       |                     |                                          |                   |
|                       |                     |                                          |                   |
|                       |                     |                                          |                   |
| III O                 | <                   | III O                                    | <                 |

- Zorg dat de Wi-Fi op 'Aan' staat.
- Let op! Ben je al eerder met je apparaat verbonden geweest bij eduroam met je Wellant, Helicon of Citaverde account? Ga dan nu verder bij Stap 3C.
- Ben je nog niet eerder verbonden? Klik dan nu op "eduroam". En ga verder met Stap 3D.

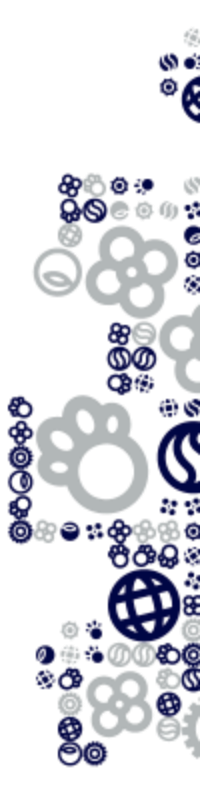

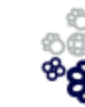

## Stap 3C. Eduroam Wi-Fi vergeten

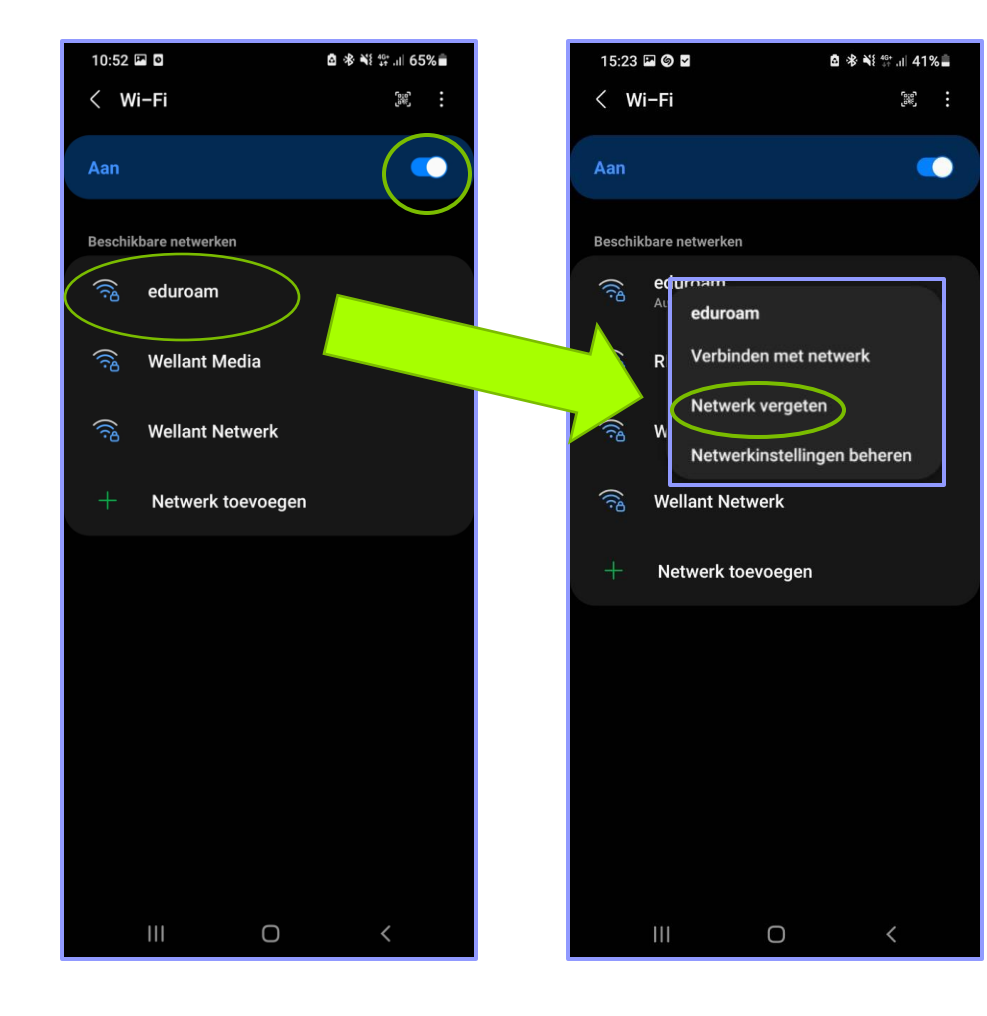

- Aangezien je al eerder verbonden bent geweest moet je eerst het netwerk vergeten.
- Druk je vinger lang op "eduroam" om het volgende venster te openen.
- Klik hier op "Netwerk vergeten".
- Je kan nu opnieuw op eduroam klikken en verder met stap 3D.

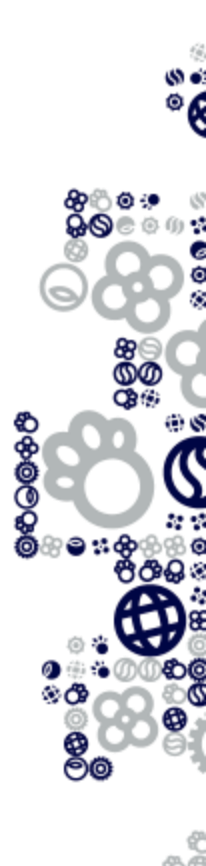

ĕĕ

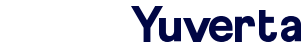

## Stap 3D. De juiste Wi-Fi instellingen

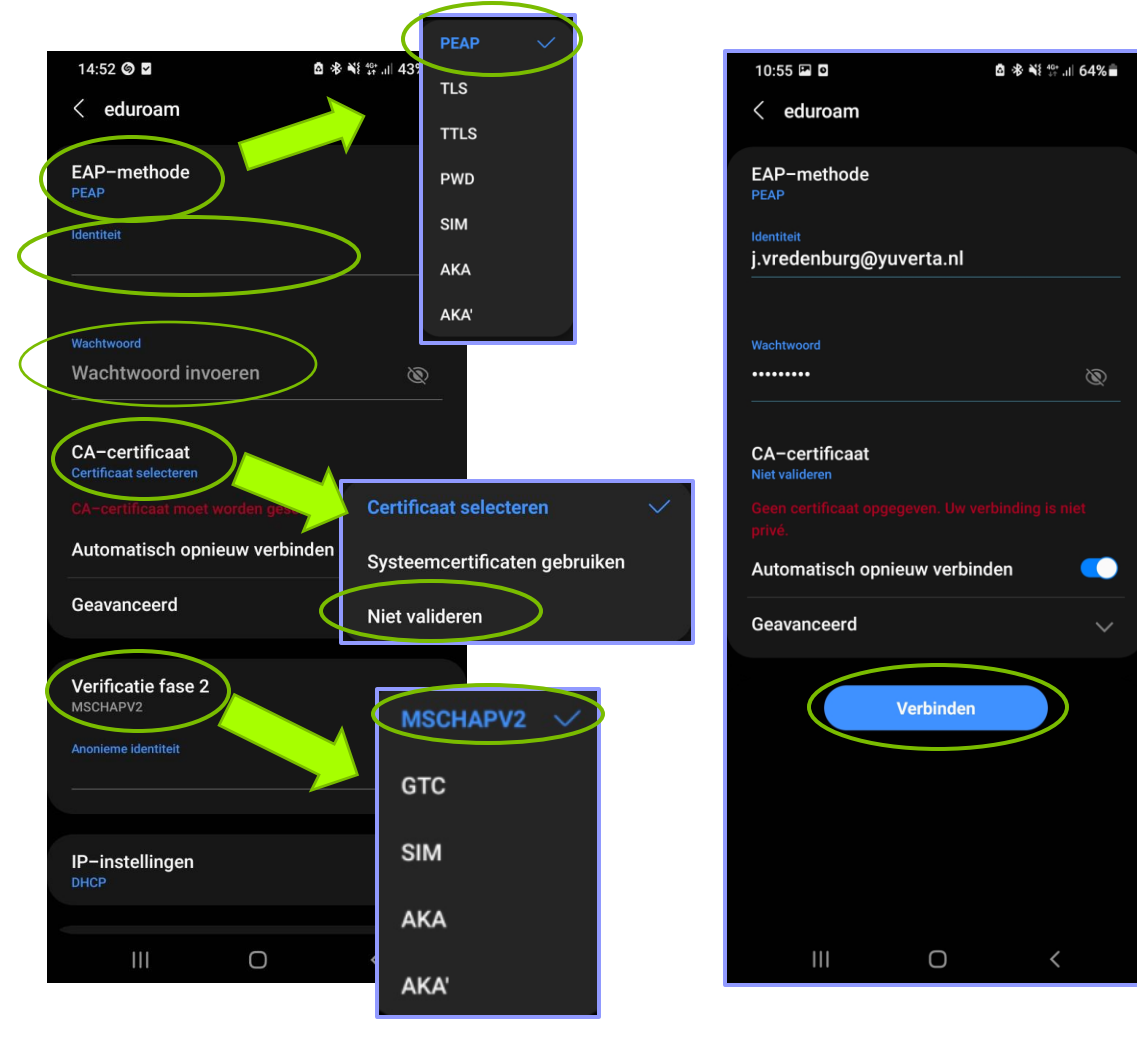

• Zorg dat de instellingen als volgt staan:

EAP-methode: PEAP Identiteit: Yuverta e-mailadres Anonieme identiteit: dit kun je leeg laten Wachtwoord: Yuverta wachtwoord Phase 2-verificatie: MSCHAPV2 CA-certificaat: Niet valideren

- Mobiele telefoons en tablets van verschillende merken werken vaak net een beetje anders. Het kan zijn op jouw apparaat bovenstaande instellingen in een andere volgorde staan of dat je nog op een knop moet klikken om erbij te komen.
- Klik vervolgens op 'Verbinden'.

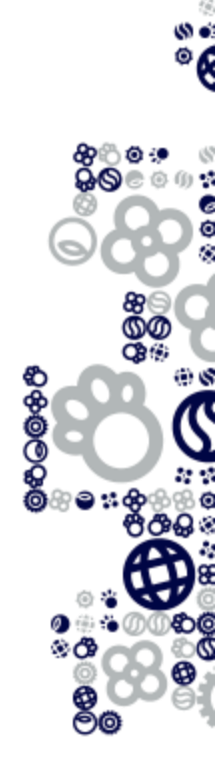

### 4. Inloggen eduroam Wi-Fi op chromebook

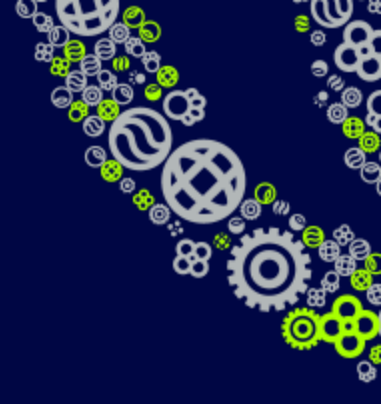

- A. Netwerk vergeten
- **B.** Navigeer naar Internet/Wifi Inloggen op eduroam Wi-Fi
- **C.** De juiste netwerkinstellingen

## **Stap 4A. Netwerk vergeten**

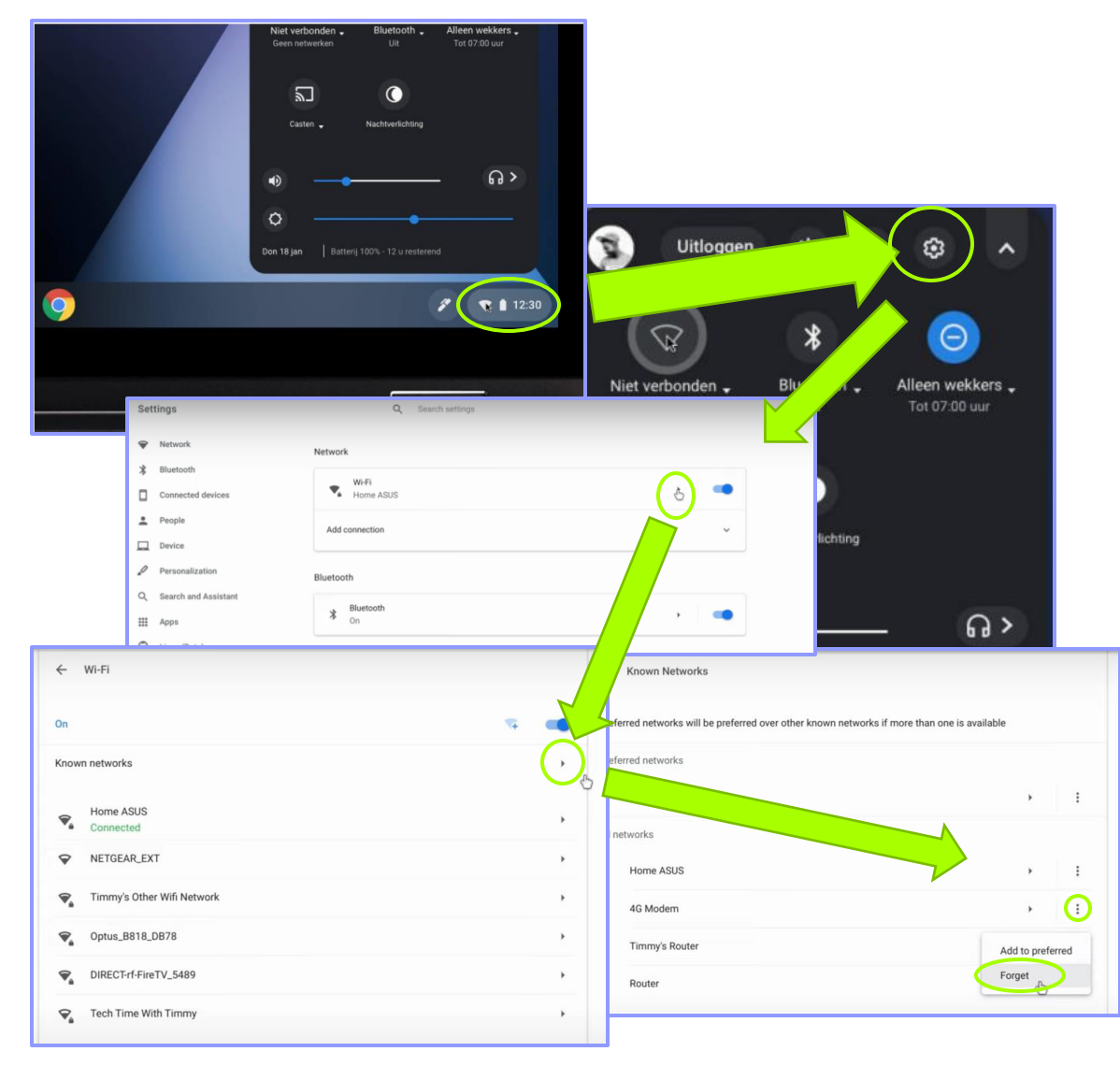

- Als je eerder op eduroam verbonden bent geweest met je chromebook moet je het netwerk eerst vergeten. Zo niet, ga dan door naar stap 4B.
- Selecteer rechtsonder de tijd.
- Selecteer Instellingen .
- Selecteer in het gedeelte Netwerk de optie Wifi.
- Selecteer Bekende netwerken.
- Zoek het netwerk dat je wilt vergeten en selecteer Meer i en dan Vergeten.

0

**%** 

## Stap 4B. Navigeer naar Internet/Wifi

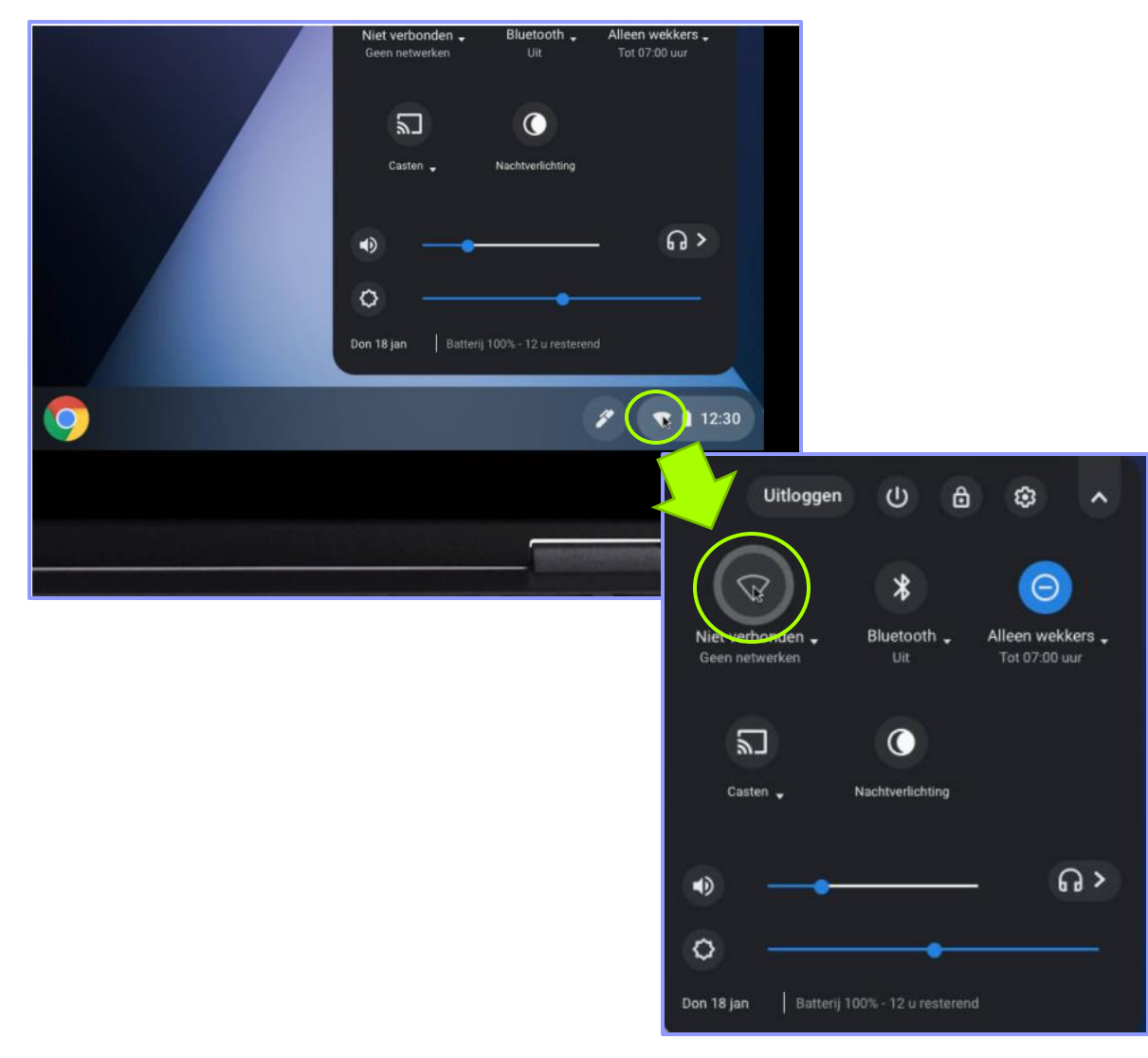

- Klik rechtsonderin in de taakbalk op het Wi-Fi icoon.
- Klik vervolgens op het "Niet verbonden".
- Nu opent het scherm met alle beschikbare netwerken.

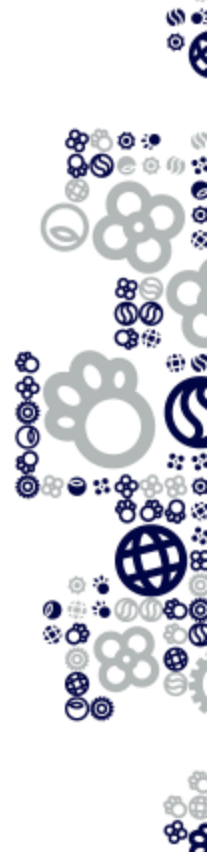

## Stap 4C. De juiste netwerkinstellingen

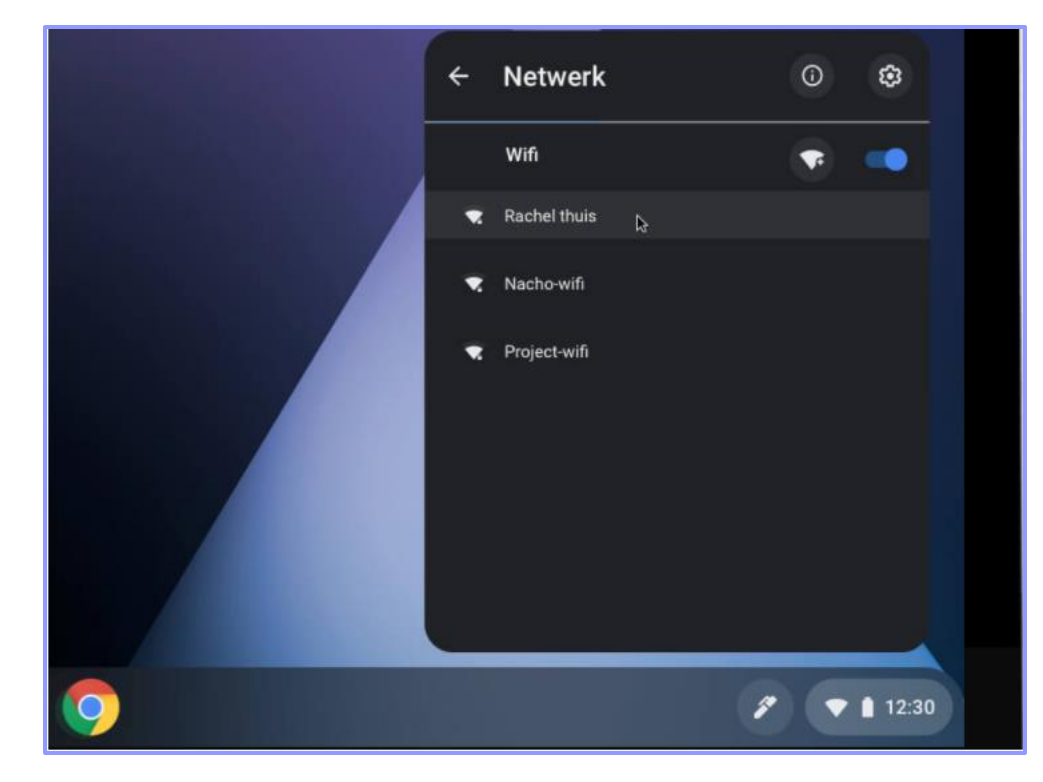

• Selecteer bij de beschikbare netwerken het netwerk "eduroam".

De settings om te verbinden zijn als volgt: **EAP method:** PEAP **Phase 2 authentication**: MSCHAPv2 **Server CA certificate:** Default/ of Kies NIET VALIDEREN.

User certificate: None Installed. Identity: <u>user.name@yuverta.nl</u> Password: Je Yuverta wachtwoord Anonymous identity: leeg laten

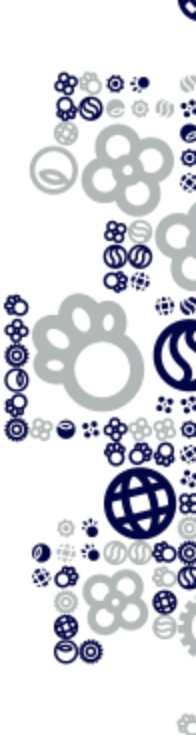

**%** 

# **5. Inloggen eduroam Wi-Fi op een Macbook**

- A. Navigeer naar Internet/Wifi Inloggen op eduroam Wi-Fi
- **B.** De juiste netwerkinstellingen

## Stap 5A. Navigeer naar eduroam Wi-Fi

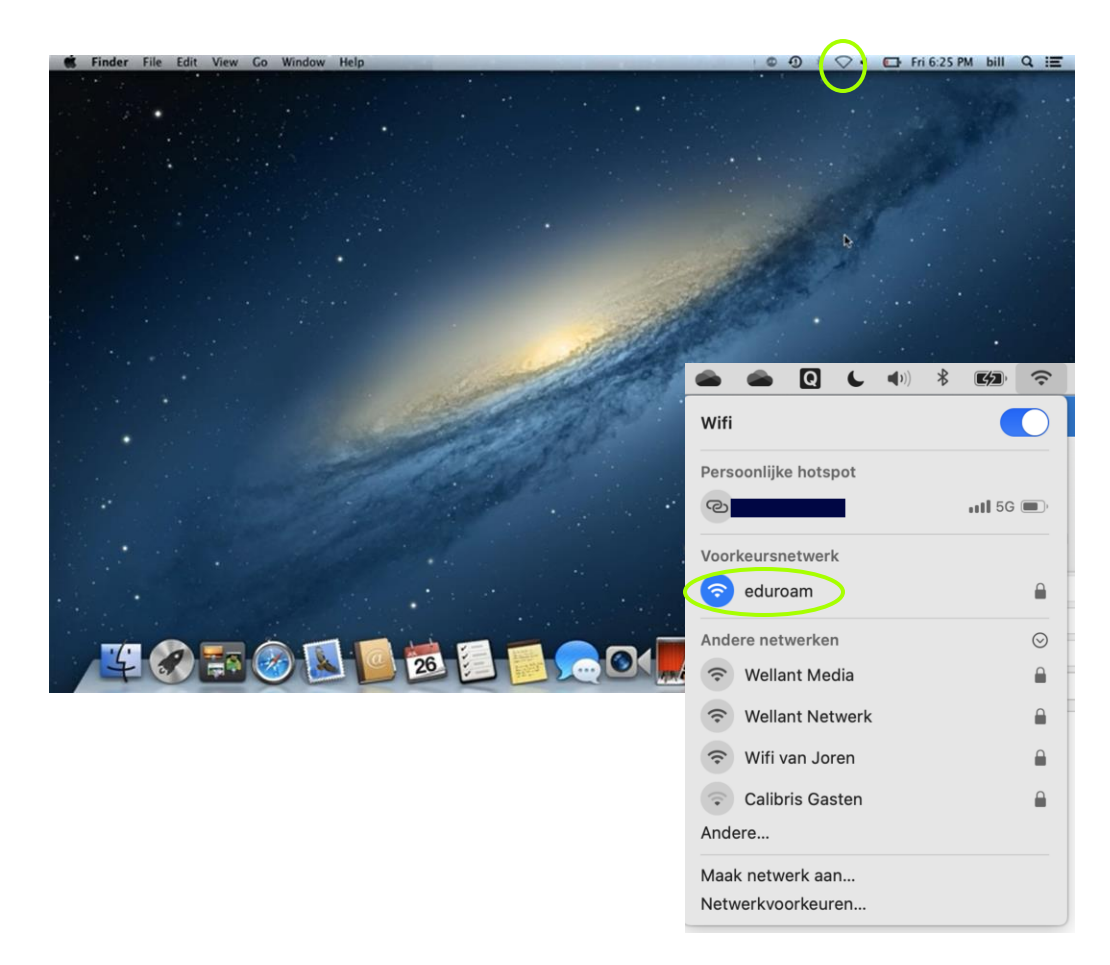

- Klik vanaf het bureaublad op het Wi-Fi logo.
- Vervolgens komt er een pop-up met de beschikbare netwerken in de buurt.
- Selecteer hier de eduroam Wi-Fi.

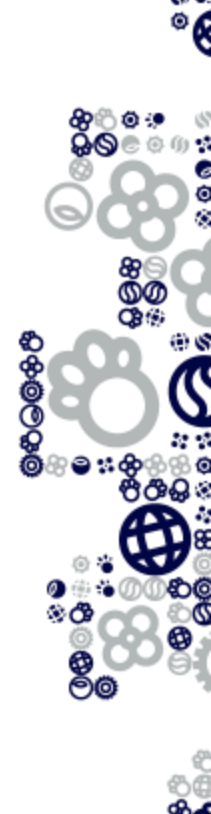

## Stap 5B. Navigeer naar eduroam Wi-Fi

Annuleer

Ga door

| Voor het<br>toegang                                                                                                    | wifinetwerk 'eduroam' zijn WPA2-<br>sgegevens op bedrijfsniveau vereist. |       |
|----------------------------------------------------------------------------------------------------|--------------------------------------------------------------------------|-------|
| Modus                                                                                                    | Automatisch                                                              | •     |
| Gebruikersnaam                                                                                                    | : USER@yuverta.nl                                                        |       |
| Wachtwoord                                                                                                    | : ••••••                                                                 |       |
|                                                                                                    | <ul> <li>Toon wachtwoord</li> <li>Onthoud dit netwerk</li> </ul>         |       |
| ?                                                                                                    | Annuleer                                                                 | ind   |
|                                                                                                    | Certificaat contro                                                       | leren |
| Authenticeren bij netwerk 'eduroam'         Voordat je je authenticeert bij de server 'eduroam.yuverta.nl', moet je controleren of certificaat van de server geschikt is voor dit netwerk.         Klik op 'Toon certificaat' om het certificaat te bekijken. |                                                                          |       |

Vul bij het volgende scherm in:
 Gebruikersnaam: Yuverta e-mailadres
 Wachtwoord: Yuverta wachtwoord

- Zorg dat 'Onthoud dit netwerk' is aangevinkt.
- Klik nu op 'Verbind'.
- Er komt nu een pop up 'Certificaat controleren'.
- Klik hier op 'Ga door'.
- Je zal nu verbonden worden.

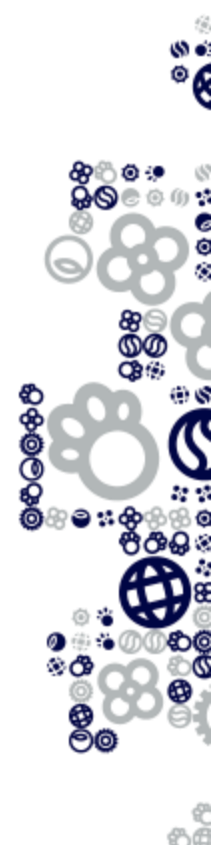

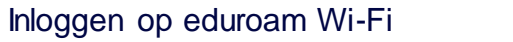

Toon certificaat

?

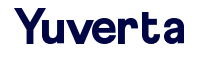

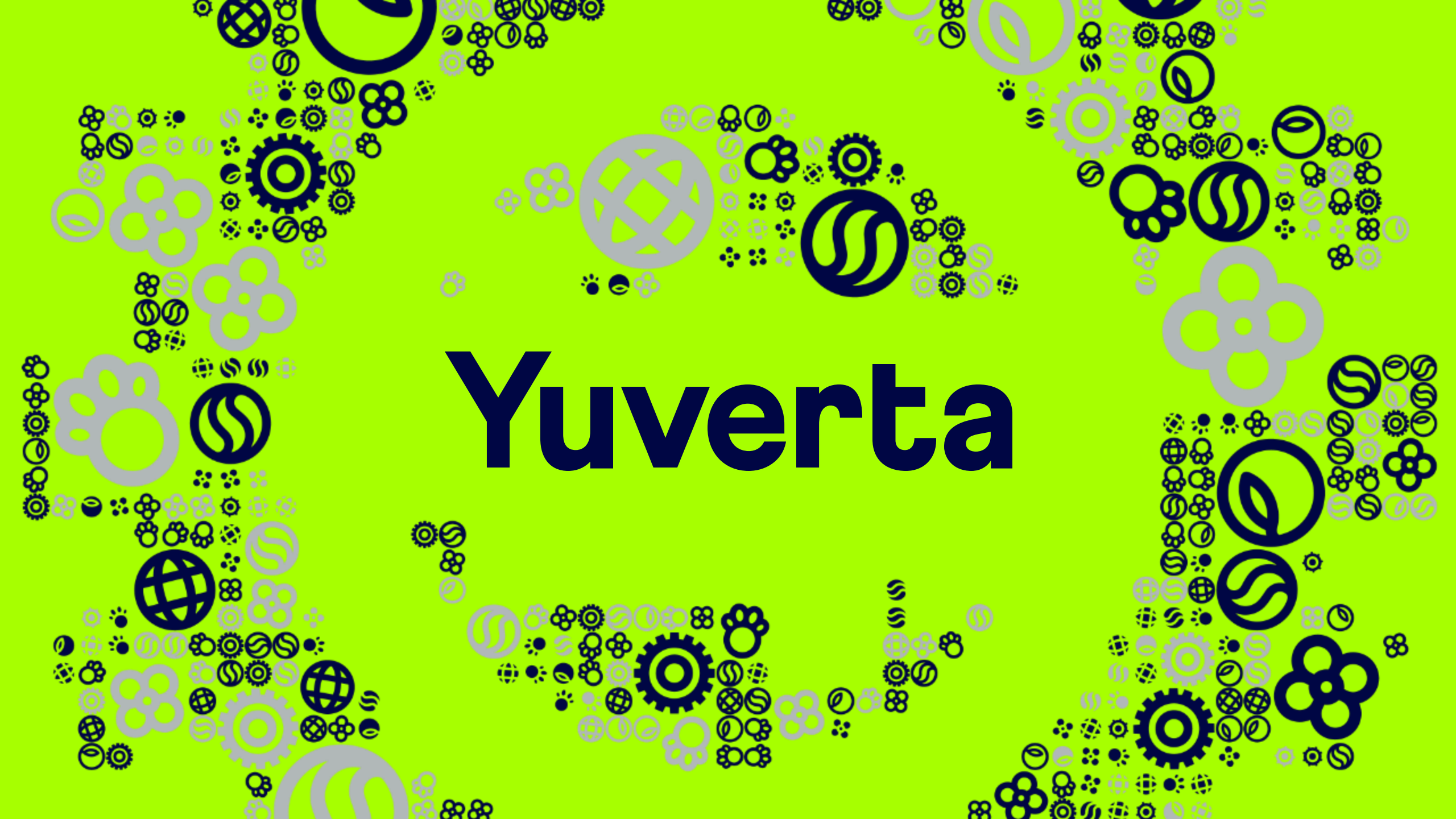